# PENSACOLA STATE COLLEGE

## STUDENT/STAFF/FACULTY

#### **Filter Data and Export Data**

#### How to Filter Data in a Table

The table icons mentioned in this guide appear for all tables offering data.

1. Select the Select to filter grid data icon from the options in the righthand corner of the table.

#### My Completed Courses

| 3 items |                                        |                 |                  |       |                                                 |                      |               |                       |                     |             | ≝≣⊪⊾       |            |
|---------|----------------------------------------|-----------------|------------------|-------|-------------------------------------------------|----------------------|---------------|-----------------------|---------------------|-------------|------------|------------|
|         | Course Listing                         | Credit<br>hours | Grading<br>Basis | Grade | Completed Sections                              |                      |               |                       |                     |             |            |            |
|         |                                        |                 |                  |       | Section                                         | Instructional Format | Delivery Mode | Meeting Patterns      | Registration Status | Instructor  | Start Date | End Date   |
| Q,      | HLP 1081 - Concepts of Life<br>Fitness | 3               | Graded           | А     | HLP 1081-4821 - Concepts of<br>Life Fitness     | Lecture              | In-Person     | M   6:00 PM - 8:40 PM | Completed           |             | 01/07/2022 | 05/06/2022 |
| Q,      | ENC 1101 - English<br>Composition I    | 3               | Graded           | F     | ENC 1101-9700 - English<br>Composition I        | Lecture              | Online        |                       | Completed           |             | 01/31/2022 | 05/06/2022 |
| Q,      | MAT 1033 - Intermediate<br>Algebra     | 3               | Graded           | A     | MAT 1033-TESTMAT1033B -<br>Intermediate Algebra | Lecture              | Online        |                       | Completed           | Ken Johnson | 01/07/2022 | 03/04/2022 |

- 2. Select Add.
- 3. Follow the *prompts* to filter the data.

Note: You can also filter and sort by clicking on column titles.

### How to Export data to Excel

The table icons mentioned in this guide appear for all tables offering data.

- 1. Select the *Export to Excel* icon from the options in the righthand corner of the table.
- 2. Select **Download** from the Export Document pop-up window.

Note: Depending on your device settings, the file may open automatically in Excel or you will need to select it from your Downloads.

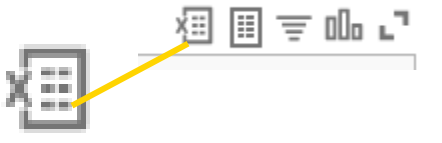

Turn on the new table, view

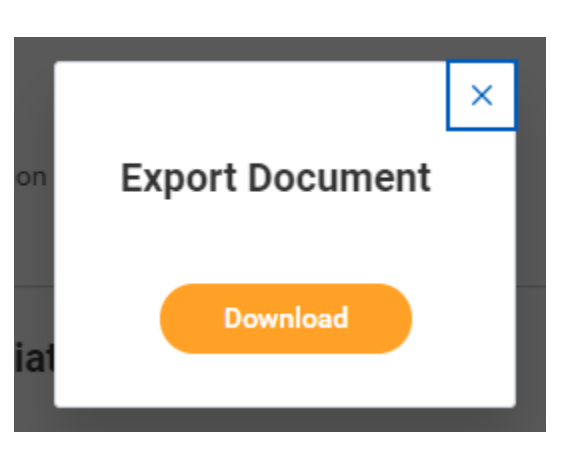

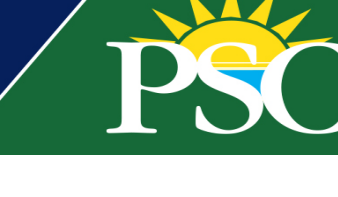

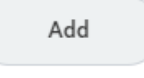

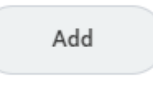

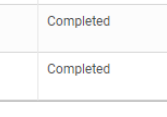